# **PID Server**

28/9/05

## **Table Of Contents**

| How Auto-tune works                  | 3  |
|--------------------------------------|----|
| Vision Auto-tune                     | 3  |
| Auto-tuning with PID Server (Vision) | 4  |
| Older PID Server Applications        | 6  |
| Controlling the Physical Output      | 7  |
| M90/91 Auto-tune                     | 9  |
| Auto-tuning with PID Server (M90/91) | 9  |
| Controlling the Physical Output      | 11 |
| PID Server Features                  | 13 |
| Import Operand Addresses             | 13 |
| Saving File Parameters               | 13 |
| Zoom                                 | 13 |
| Increase/Decrease Display View Size  | 14 |
| Export                               | 14 |
| Comments                             |    |
| What's this ?                        | 14 |
|                                      |    |

The PID Server PC utility enables you to auto-tune PID loops for both the Vision and M90/91 controller series. Although it is installed as part of the VisiLogic/U90 Setup, PID Server runs independently of other Unitronics software.

#### How Auto-tune works

The PID Server utility tunes a PID loop by temporarily disabling the PLC's PID function, and tuning the loop while the PC controls the PID output.

To enable a PID loop to be auto-tuned:

- The controller must be connected to the I/O module whose output feeds energy into PID system.
- The PC running PID Server must have an established communication link to the controller.
- The PID Server parameters must be linked to the same operands linked to the PLC's PID function.
- **Note** PID Server will only work with Vision 3.73 and U90 3.70 and higher projects saved with the most current version of VisiLogic. To update older projects, open them with the current VisiLogic version and save them.

#### Vision Auto-tune

Before a PID loop can be auto-tuned:

- The OPLC must be connected to the I/O module whose output feeds energy into the PIDcontrolled system.
- The OPLC must be installed with a Ladder application that **contains a PID function; the function must be activated by an MB that is used** <u>only</u> for that purpose. When the loop is auto-tuned, the PID Server utility uses this MB to disable the PLC's PID function.
- The PC running PID Server must have an established communication link to the controller.
- The PID Server parameters must be linked to the same operands linked to the OPLC's PID function.

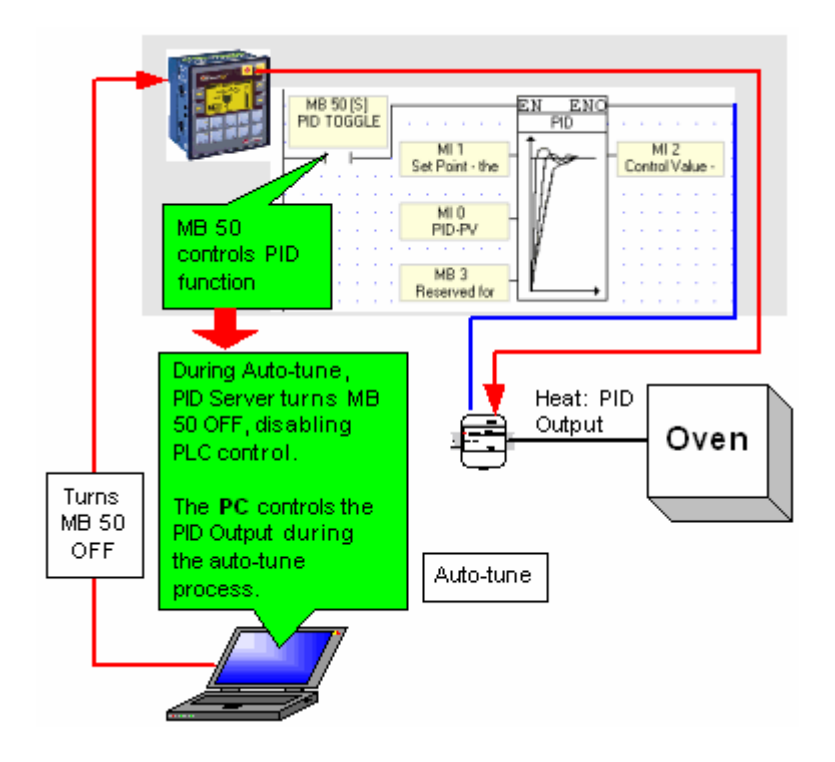

## Auto-tuning with PID Server (Vision)

Start PID Server from:

 within VisiLogic via the menu bar, Tools> PID Server, or

- within Windows via Start>Programs>Unitronics> PID Server.

- 2. Click on the New File icon to create a new PID loop Auto-tune file.
- Locate Loop Properties in the lower right-hand part of the screen. Link all of the parameters to the same operands used in the PID function within the Ladder application. To link a parameter, click on the Address field and select the desired address.

You can also import operand addresses.

|         | Loop Pro | perties    |              |    |            |                                                         |
|---------|----------|------------|--------------|----|------------|---------------------------------------------------------|
|         | Visible  | Function   | Operand Addr | ÚÚ | •          | Description                                             |
|         | <b>~</b> | SP         | м            | 1  | 1200       | Set Point - the target value                            |
|         | ~        | PV         | MI           | 0  | 891        | Process Value - the PID input                           |
|         | ~        | CV         | MI           | 2  | 302        | Control Value - the PID output                          |
| _       |          | ST         | MI           | 4  | 0          | Sample Time - defined in units of 10 mSec .Recomm       |
|         |          |            | MI           | 5  | 0          | Proportional band - defined in units of 0.1% (P gain)   |
| Click   | the Ad   | dress fiel | MI           | 6  | <b>v</b> 0 | Integral time - defined in units of 1 second (I gain)   |
| then    | on the   | drop do w  |              | G  | 0          | Derivative time - defined in units of 1 second (D gain) |
| arro    | w that a | appears.   | M            | 7  | h 0        | Input Range - Process Value Low limit.                  |
| - CIICK | ane des  | sirea      | MI           | 8  | ✓ 0        | Input Range - Process Value High limit                  |
| auui    | 633.     |            | MI           | 10 | 0          | Output Range - Process Value Low limit                  |
| _       |          | er nign    | MI           | 11 | 0          | Output Range - Process Value High limit                 |
|         |          | CV(p)      | MI           | 12 | 0          | Control Value CVp                                       |
|         |          | CV(i)      | MI           | 13 | 0          | Control Value CVi                                       |
| 1       |          | CV(d)      | MI           | 14 | 0          | Control Value CVd                                       |
|         |          | RST Intgrl | MB           | 0  | 0          | Reset integral accumulated error; Siet to clear         |
|         |          | Enable PI  | ) MB         | 1  | 0          | Enable PID Bit (in ladder)                              |
|         |          | Rev Actio  | n MB         | 2  | 0          | 0: Reverse(Control type Heating) 1: Direct(Control typ  |
|         |          | Tune para  | mis MI 4     | 00 | 0          | Auto-tune parameters, 32 MIs                            |

• Note that the Enable PID bit must be the same MB used to activate the PID function within the Ladder application.

In addition, note that PID Server uses the 32-bit Auto-tune Parameter vector to store values. Do not allow your application to overwrite the vector.

|                                       | Loop F   | roperties  |           |         |            |             |                                                                    |
|---------------------------------------|----------|------------|-----------|---------|------------|-------------|--------------------------------------------------------------------|
|                                       | Visibl   | e Function | Operan    | d Addr  | - มีม์     |             | Description                                                        |
| _                                     |          | SP         | M         | 1       | 1200       | Set Point   | - the target value                                                 |
|                                       | <b>V</b> | PV         | MI        | 0       | 891        | Process     | Value - the PID input                                              |
| The percenter links                   | <b>V</b> | CV         | M         | 2       | 302        | Control V   | alue - the PID output                                              |
| must be identical                     |          | Кр         | MI        | 4       | 0          | Proportio   | nal band - defined in units of 0.1% (P gain)                       |
|                                       |          | Ti         | M         | 5       | 0          | Integral ti | me - defined in units of 1 second (I gain)                         |
|                                       |          | Td         | MIE       |         | <b>•</b> 0 | Derivativ   | e time - defined in units of 1 second (D gain)                     |
|                                       |          | SpPv-High  | MI G      |         | 000        | Input Ran   | nge - Process Value High limit                                     |
|                                       | 1 T      | SpPv-Low   | ML o      | И       | 5.0        | Input Ran   | nge - Process Value Lovy limit                                     |
| Enable PID MB                         | 1 T      | CV-High    | M         | 10      | 1000       | Output R    | ange - Process Value High limit                                    |
|                                       | 1 T      | CV-Min     | M         | 11      | 0          | Output R    | ange - Process Value I nyv limit                                   |
|                                       |          | RST Interl | MB        | 2       | 0          | Reset into  | erral accumulated error: Set to clear                              |
|                                       | H H      | Enable PID | MB        | 50      | 0          | Enable Pl   | D Bit (in ladder)                                                  |
|                                       |          | ETHING THE | mb        |         |            | Endiolo I I | b be (initiadue )                                                  |
| PID TOGGLE                            | H nun    |            |           |         |            |             |                                                                    |
|                                       | 🐡 P ID   |            |           |         |            |             |                                                                    |
| Set Point - the Control Value -       | Params   | Func       | )perand . | Address | ۰          | Format      | Description                                                        |
| · · · · · · · · · · · · · · · · · · · |          | PV         | MI        | 0       |            | DEC         | PID-PV                                                             |
| MO H H H                              |          | SP         | MI        | 1       |            | DEC         | Set Point - the target value                                       |
| PID-PV P                              |          | ST         | MI        | 3       | 10         | DEC         | Sample Time - defined in units of 10 mSsc (Recomme                 |
|                                       |          | Кр         | MI        | 4       |            | DEC         | Proportional band - defined in units of 0.1% (P gain)              |
| Beserved for                          |          | Ti         | MI        | 5       |            | DEC         | Integral true - defined in units of 1 second (I gain)              |
|                                       |          | Td         | MI        | 6       |            | DEC         | Derivative time - defined in units of 1 second (D gain)            |
|                                       |          | Reserved   | MI        | 7       |            | DEC         | Reserved for future use                                            |
|                                       |          | SpPv-High  | MI        | 8       | 2000       | DEC         | Input Range - Process Value High limit                             |
|                                       |          | SpPv-Low   | MI        | 9       | 0          | DEC         | Input Range - Process Value Low limit                              |
|                                       |          | Cv-High    | MI        | 10      | 1000       | DEC         | Output Range - Control Value High limit                            |
|                                       |          | Cv-Low     | MI        | 11      | 0          | DEC         | Output Range - Control Value Low limit                             |
|                                       |          | Reserved   | MI        | 12      |            | DEC         | Reserved for future use                                            |
|                                       |          | Direct     | MB        | 1       | RESE       | Т           | 0: Direct(Control type Cooling) 1: Reverse(Control type            |
|                                       |          | RST Intgl  | MB        | 2       |            |             | Reset integral accumulated error; Set to clear                     |
|                                       |          | Ctrl Ntype | MB        | 3       |            |             | Reserved for future use                                            |
|                                       |          | CV         | MI        | 2       |            | DEC         | Control Value - the PID output                                     |
|                                       |          | Ch.H - 1   | 6.41      | 20      |            | DEC         | C                                                                  |
|                                       |          |            | MI        | 20      |            | UEL         | Control Value LVp/[LVp+LVI+LVd]                                    |
|                                       |          |            | MI        | 20      |            | DEC         | Control Value CVp/(CVp+CVi+CVd)<br>Control Value CVi/(CVp+CVi+CVd) |

- 4. From the Connection menu, click OPLC model, and then select your controller type.
- 5. From the Connection menu, click Communication PC Settings, and select the appropriate settings.
- 6. Click the Auto-tune icon. The Stages box opens.
- 7. Click on the drop-down arrow to select the number of desired Stages, which is the number of samples that Autotune will use in order to analyze the system.

| ** | Auto Tune Parameters    | × |  |
|----|-------------------------|---|--|
| ٦  | Select Number Of Stages |   |  |
|    | 1 Stages                | • |  |
| L  | 1 Stages<br>2 Stages    |   |  |
|    | 3 Stages<br>4 Stages    | è |  |
|    | 6 Stages<br>7 Stages    |   |  |
|    | 8 Stages                |   |  |

 Click OK; the PID Server utility begins to run. Note that by checking the Visible option in Loop Properties, you cause PID Server to display a color-coded graphical representation of the Auto-tune process.

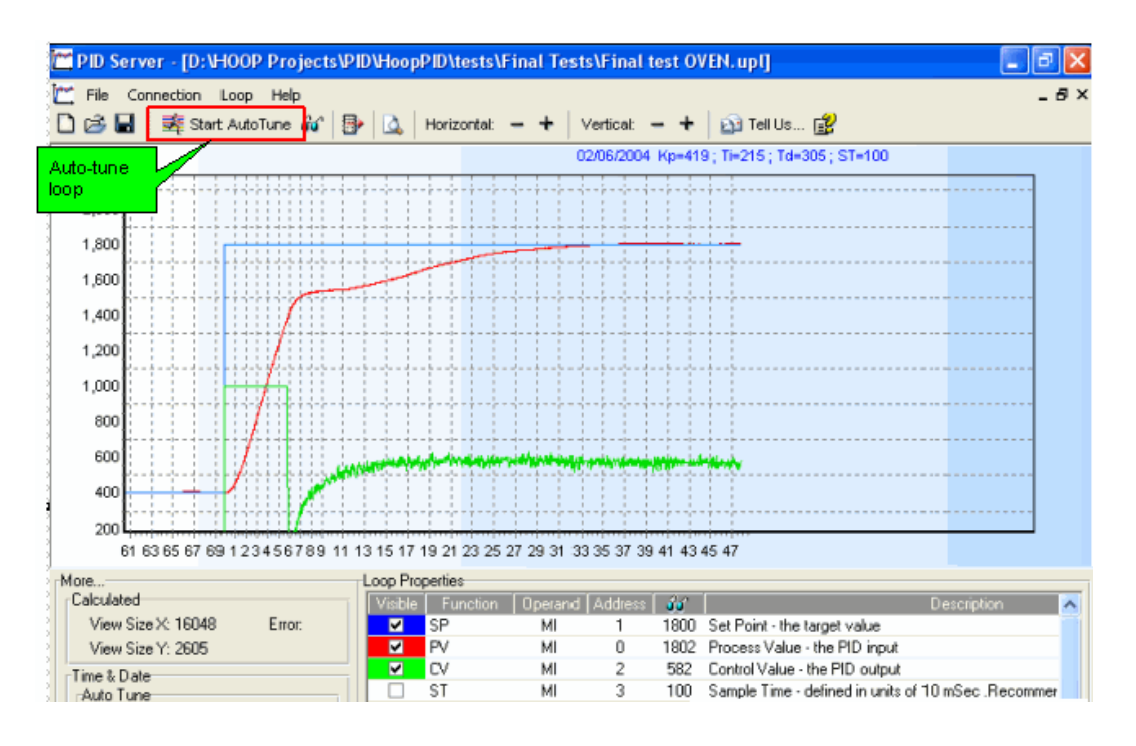

#### **Older PID Server Applications**

AutoTune Algorithm is a feature added with PID Server V4.00.

Type A

Previous to V 4.00, PID Server used Type A to tune all PID loops.

 Type B (default)
 When this algorithm runs, PID server uses a vector 32 MIs long to store Auto-tune Parameters. Do not overwrite this vector in your application.

|                            |          |             |               |         |          | 🔳 🗖 🔀                                                   |
|----------------------------|----------|-------------|---------------|---------|----------|---------------------------------------------------------|
| AutoTune Help              |          |             |               |         |          | _ 8 ×                                                   |
| AutoTune Algorithm: Type B | 3 - (10  | 00) - +     | Vertical [100 | 0) - +  | 🔯 Tell ( | Us 😰                                                    |
| Start AutoTune             | Pro      | operties    |               |         |          |                                                         |
| Type                       | Asible   | Function    | Operand       | Address | 30       | Description                                             |
|                            | <b>Z</b> | SP          | MI            | 0       | 0        | Set Point - the target value                            |
|                            | ~        | PV          | MI            | 0       | 0        | Process Value - the PID input                           |
| Selecting Type B           | ~        | CV          | MI            | 0       | 0        | Control Value - the PID output                          |
| causes the Auto-tune       |          | ST          | MI            | 0       | 0        | Sample Time - defined in units of 10 mSec .Recomm       |
| Parameters property to     |          | Кр          | MI            | 0       | 0        | Proportional band - defined in units of 0.1% (P gain)   |
| display.                   |          | Ti          | MI            | 0       | 0        | Integral time - defined in units of 1 second (I gain)   |
|                            |          | Td          | MI            | 0       | 0        | Derivative time - defined in units of 1 second (D gain) |
|                            |          | SpPv-Low    | MI            | 0       | 0        | Input Range - Process Value Low limit                   |
|                            |          | SpPv-High   | м             | Ō       | Ō        | Input Range - Process Value High limit                  |
|                            |          | CV-Min      | MI            | 0       | 0        | Output Range - Process Value Low limit                  |
|                            |          | CV-High     | MI            | 0       | 0        | Output Range - Process Value High limit                 |
|                            |          | CV(p)       | MI            | 0       | 0        | Control Value CVp                                       |
|                            |          | CV(i)       | MI            | 0       | 0        | Control Value CVi                                       |
|                            |          | CV(d)       | MI            | 0       | 0        | Control Value CVd                                       |
|                            | NO       | RST Intgrl. | MB            | 0       | 0        | Reset integral accumulated error; Siet to clear         |
|                            |          | Enable PID  | MB            | 0       | 0        | Enable PID Bit (in ladder)                              |
|                            |          | Rev Action  | MB            | 0       | 0        | 0: Reverse(Control type Heating) 1: Direct(Control typ  |
|                            |          | Tune params | MI            | 0       | 0        | Auto-tune parameters, 32 MIs                            |

Note • If the system you are tuning has critical limits that are close to the setpoint, you

may need to avoid drastically overshooting the setpoint during autotune. To accomplish this in, for example, a heating system, run an initial autotune procedure using a setpoint temperature lower than that the desired, final temperature. You can then observe the system temperature reaction, and repeat autotune, gradually increasing the setpoint temperature until the system reaches the desired temperature.

#### **Controlling the Physical Output**

Before beginning auto-tune, you may want to control and initialize the actual physical output that feeds energy into the PID-controlled system. If, for example, you are using a V120-12-UN2, you can suspend the action of a high-speed output by using Ladder Logic to turn off the Output's Run MB, and initialize the output by storing 0 into the linked MI in the Ladder program.

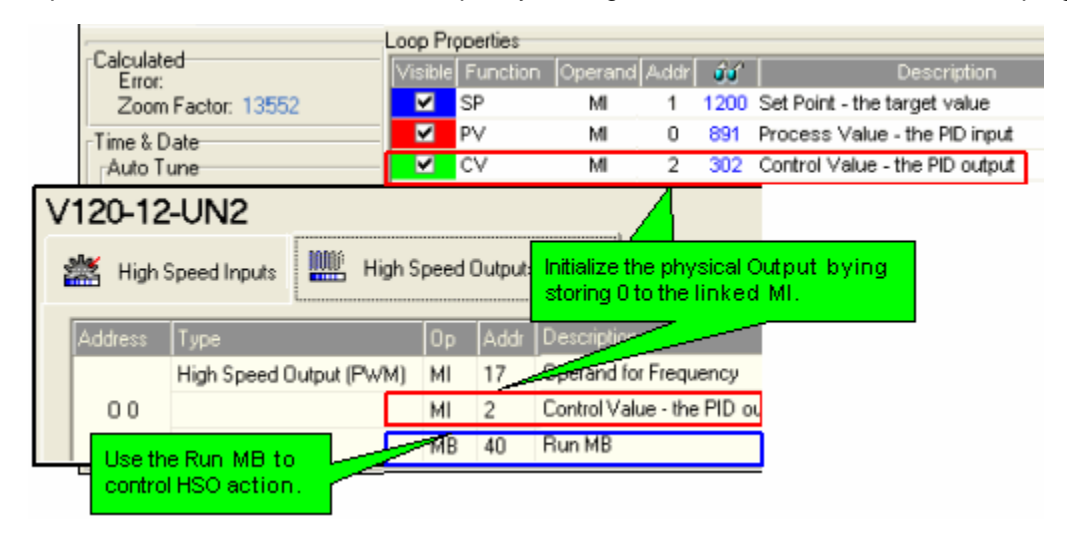

### M90/91 Auto-tune

Before a PID loop can be auto-tuned:

- The OPLC must be connected to the I/O module whose output feeds energy into the PIDcontrolled system.
- The OPLC's Ladder application must contain a PID function that is activated by an MB that is used <u>only</u> for that purpose. When the loop is auto-tuned, the PID Server utility uses this MB to disable the PLC's PID function.
- The PC running PID Server must have an established communication link to the controller.
- The PID Server parameters must be linked to the same operands linked to the PLC's PID function.

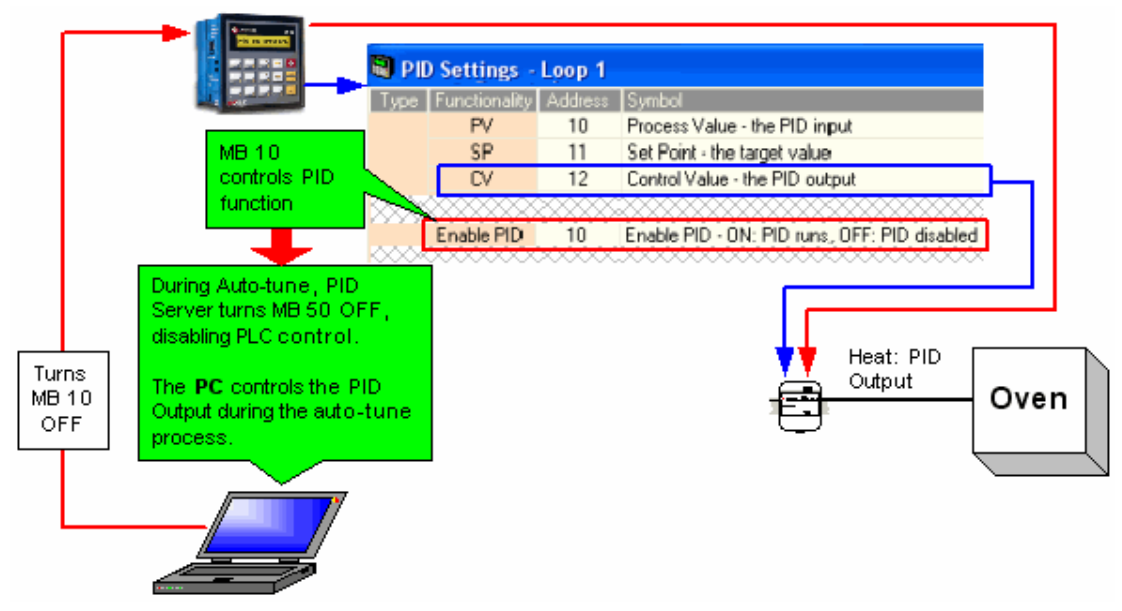

#### Auto-tuning with PID Server (M90/91)

1. Start PID Server from:

- within VisiLogic via the menu bar, Tools> PID Server,

or

- within Windows via Start>Programs>Unitronics> PID Server.

- 2. Click on the New File icon to create a new PID loop Auto-tune file.
- Locate Loop Properties in the lower right-hand part of the screen. Link all of the parameters to the same operands used in the PID function within the U90Ladder application. To link a parameter, click on the Address field and select the desired address.

| L     | Loop Pro | perties     |             |    |                       |                                                         |
|-------|----------|-------------|-------------|----|-----------------------|---------------------------------------------------------|
|       | Visible  | Function (  | perand Addr | ÛÚ | ·                     | Description                                             |
| - 1   | ~        | SP          | м           | 1  | 1200                  | Set Ploint - the target value                           |
|       | ~        | PV          | MI          | 0  | 891                   | Process Value - the PID input                           |
|       | ~        | CV          | MI          | 2  | 302                   | Control Value - the PID output                          |
| _     |          | ST          | MI          | 4  | 0                     | Sample Time - defined in units of 10 mSec .Recomm       |
|       |          |             | MI          | 5  | 0                     | Proportional band - defined in units of 0.1% (P gain)   |
| Click | the Ad   | dress field | MI          | 6  | <b>v</b> 0            | Integral time - defined in units of 1 second (I gain)   |
| then  | on the   | drop do wn  |             | 6  |                       | Derivative time - defined in units of 1 second (D gain) |
| arro  | w that a | appears.    | M           | 7  | la lo                 | Input Range - Process Value Low limit                   |
| CIICK | (the des | sirea       | MI          | 8  | <ul> <li>0</li> </ul> | Input Range - Process Value High limit                  |
| auur  | ess.     |             | MI          | 10 | 0                     | Output Range - Process Value Low limit                  |
| _     |          | et tigit    | MI          | 11 | 0                     | Output Range - Process Value High limit                 |
|       |          | CV(p)       | MI          | 12 | 0                     | Control Value CVp                                       |
|       |          | CV(i)       | MI          | 13 | 0                     | Control Value CVi                                       |
| - 1   |          | CV(d)       | MI          | 14 | 0                     | Control Value CVd                                       |
|       |          | RST Intgrl. | MB          | 0  | 0                     | Reset integral accumulated error; Siet to clear         |
|       |          | Enable PID  | MB          | 1  | 0                     | Enable PID Bit (in ladder)                              |
|       |          | Rev Action  | MB          | 2  | 0                     | 0: Reverse(Control type Heating) 1: Direct(Control typ  |
|       |          | Tune param  | ⊪s MI 4     | 00 | 0                     | Auto-tune parameters, 32 MIs                            |

The last parameter is the Enable PID bit, which must be the MB used to activate the PID function within the U90Ladder application.

|             | L. | .oop Pr  | opertie | ŝ                   |        |            |                                                             |        |
|-------------|----|----------|---------|---------------------|--------|------------|-------------------------------------------------------------|--------|
|             |    | Visible  | Funct   | ion Operan          | d Addr | ំ វិវ      | Description                                                 |        |
|             | ᆔ  | <        | SP      | M                   | 1      | 1200       | Set Point - the target value                                |        |
| The         |    | <b>V</b> | ΡV      | MI                  | 0      | 891        | Process Value - the PID input                               |        |
| parameter 🔍 |    | ✓        | CV      | MI                  | 2      | 302        | Control Value - the PID output                              |        |
| linksmust   |    |          | Кр      | MI                  | 4      | 0          | Proportional band - defined in units of 0.1% (P gain)       |        |
| beidentical |    |          | Ti      | M                   | 5      | 0          | Integral time - defined in units of 1 second (I gain)       |        |
|             |    |          | Td      | M                   | 3      | <b>•</b> 0 | Derivative time - defined in units of 1 second (D gain)     |        |
|             |    |          | SpPv-   | High M              |        | 2 00       | Input Range - Process Value High limit                      |        |
|             |    |          | SpPv-   | Low Mig             | , r    | υp         | Input Range - Process Value Low limit                       |        |
|             |    |          | CV-Hi   | gh MI <sup>L≌</sup> | 10     | 1000       | Output Range - Process Value High limit                     |        |
|             |    |          | CV-Mi   | n Mi                | 11     | 0          | Output Range - Process Value Low limit                      |        |
|             |    |          | RST In  | itari. MB           | 2      | 0          | Reset integral accumulated error; Set to clear              |        |
| _           | Ц  |          | Enable  | PID MB              | 50     | 0          | Enable PID Bit (in ladde)                                   |        |
|             | 12 |          |         |                     | -      |            |                                                             |        |
|             |    | PID      | Settir  | ngs - Loop          | 1      |            |                                                             | X      |
|             |    | Τv       | ое      | Functionality       | Add    | ress       | Sumbol                                                      |        |
|             | ևը |          |         | PV                  | 1      | D          | Process Value - the PID input                               |        |
|             |    |          |         | SP                  | 1      | 1          | Set Point - the target value                                |        |
|             |    |          |         | CV                  | 13     | 2          | Control Value - the PID output                              |        |
|             |    |          |         | ST                  | 13     | 3          | SampleTime - defined in units of 10 mSec (Recommended value | e=100) |
|             |    |          |         | Kp                  | 1      | 4          | Proportional band - defined in units of 0.1%                |        |
|             |    |          |         | Ti                  | 1      | 5          | Integral time - defined in units of 1 second                |        |
| Enable 🔍    |    | м        | 0       | Td                  | 10     | 6          | Derivative time - defined in units of 1 second              |        |
| PID MB      |    |          |         | Reserved            | 1      | 7          | Reserved for future use                                     |        |
|             |    |          |         | SpPy                | 18     | 8          | Process Value high limit - the maximum PV input value       |        |
|             |    |          |         |                     | 1      | 9          | Process Value low limit - the minimum PV input value        |        |
|             |    |          |         | CV                  | 2      |            | Control Value high limit - the maximum CV output value      |        |
|             |    |          |         |                     | 2      | 1          | Control Value low limit - the minimum CV output value       |        |
|             |    |          |         | Reserved            | 2      | 2          | Reserved for future use                                     |        |
|             |    |          |         | Exchis DID          | 2      | 3          | Reserved for future use                                     |        |
| _           |    | <b></b>  |         | Enable MD           | 1      |            | Enable PID - UN: PID runs, UFF: PID disabled                |        |
|             |    |          |         | Direct              | 1      | 2          | Action: u=meverse(Heating), 1=Direct(Looing)                |        |
|             |    |          |         | RSTING              | 1.     | 6          | Heset integral accumulated error - UN: Liear, UFF: Continue |        |

- 4. From the Connection menu, click OPLC model, and then select your controller type.
- 5. From the Connection menu, click Communication PC Settings, and select the appropriate settings.
- Click the Auto-tune icon. The PID Server utility begins to run. Note that by checking the Visible option in Loop Properties, you cause PID Server to display a color-coded graphical representation of the Auto-tune process.

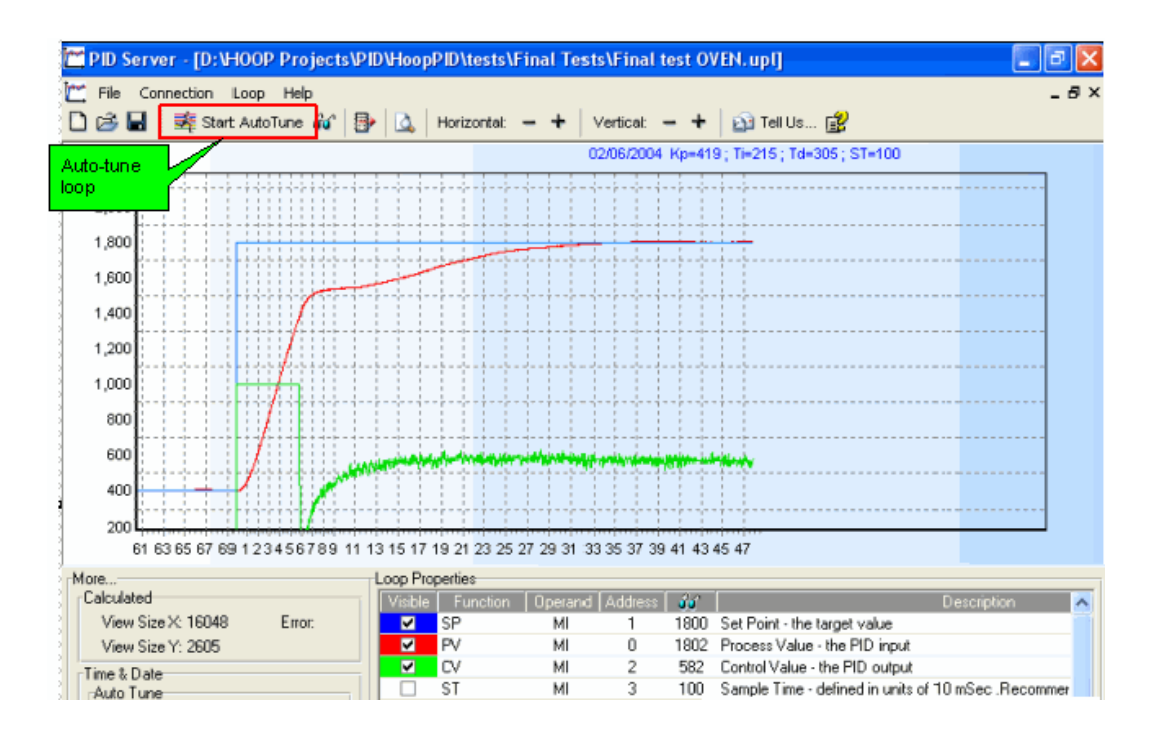

Note • If the system you are tuning has critical limits that are close to the setpoint, you may need to avoid drastically overshooting the setpoint during autotune. To accomplish this in, for example, a heating system, run an initial autotune procedure using a setpoint temperature lower than that the desired, final temperature. You can then observe the system temperature reaction, and repeat autotune, gradually increasing the setpoint temperature until the system reaches the desired temperature.

#### **Controlling the Physical Output**

Before beginning auto-tune, you may want to control and initialize the actual physical output that feeds energy into the PID-controlled system. If, for example, you are using an M91-12-UN2, you can suspend the action of a high-speed output by using Ladder Logic to turn off the Output's HSO Enable MB, and initialize the output by storing 0 into the linked MI in the Ladder program.

## **PID Server Features**

#### **Import Operand Addresses**

The PID function in VisiLogic enables you to export the PID operand addresses in a text file. You can then use the Import operand Address feature to import the text file; the PID operand addresses in the text file will be automatically addresses entered into PID server.

| PID Server - [Untitled]                                                      |
|------------------------------------------------------------------------------|
| 📺 File Connection Loop Help                                                  |
| 🗋 😂 🖬 🛛 💐 Start AutoTune ᡝ 🗐 📴 💁 💁 Horizontal: - + Vertical: - + 🔯 Tell Us 💕 |
| 1 000                                                                        |

#### **Saving File Parameters**

Whenever you click the Save icon, the file is saved as a .upl file. This file may be opened by any PC running PID Server. .upl files include the Loop Properties parameter links, comments, and PID auto-tune data up to the time that you click Save. If you wish to save only the Loop Properties without the data, by creating them, clicking Save, and storing the file.

#### Zoom

Click, then drag the cursor down, then release the mouse button to Zoom in on a particular area.

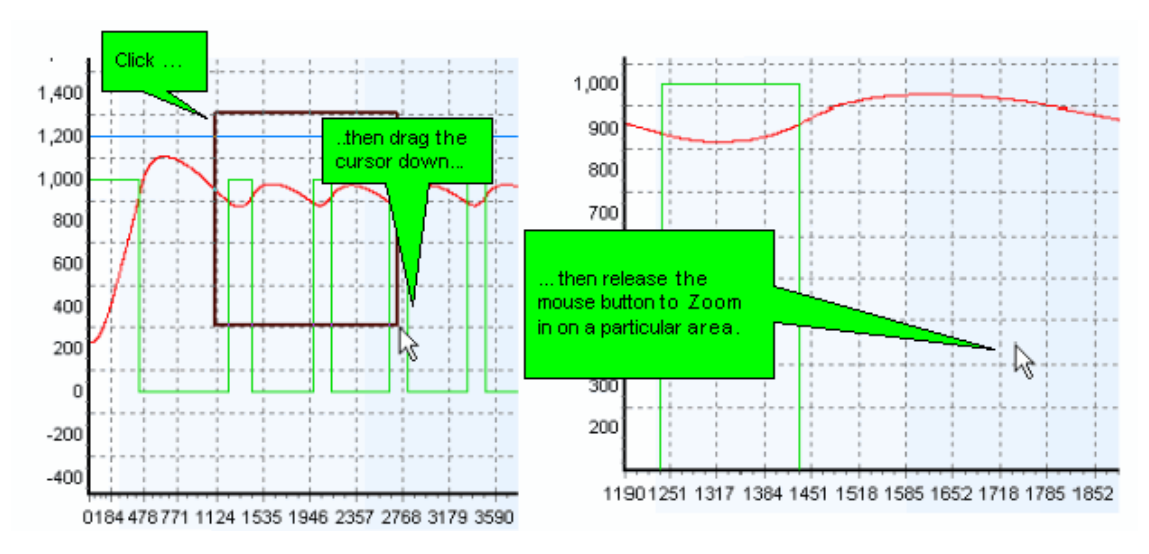

Click and drag the cursor up to reverse the Zoom effect.

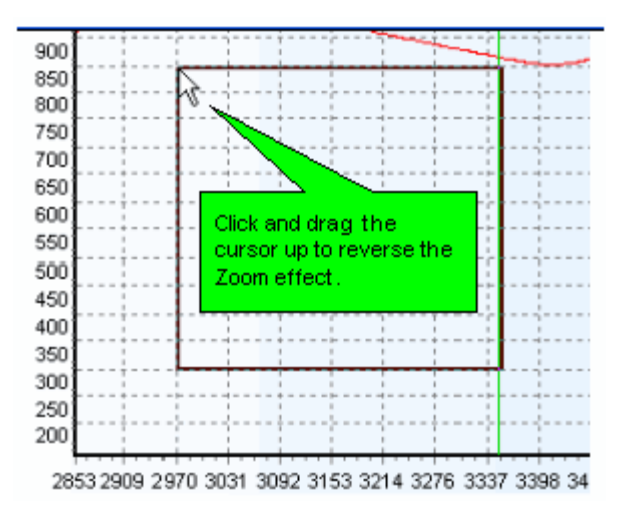

#### Increase/Decrease Display View Size

Click the + icon on the toolbar to increase the graph sample size; click the- icon to decrease it.

#### Export

Located on the Loop menu, Export enables you to either export the auto-tune data to Excel, or to save a .bmp file of the auto-tune graph.

#### Comments

The Comment field is located in the lower left-hand corner of the PID server window. Any text you enter here is saved together with the .upl file.

#### What's this ?

Our mission is to make automation simple and efficient. Unitronics' R&D has developed and field-tested PID Server in order to provide you with fast, easy loop tuning.

To enable us to fine-tune PID Server to suit a broad range of PID applications, we would appreciate your using the 'Tell Us' feature. Clicking 'Tell us' will create an email with an attached copy of your auto-tune and PID process.

If possible, before you send the email, please take a moment to put the details of your application in the body of the email.

Note that in Windows XP, Windows will display the following dialog box; simply click yes to send the message to Unitronics.

|                                | Microso | oft Outlook 🛛 🔀                                                                                          |
|--------------------------------|---------|----------------------------------------------------------------------------------------------------|
|                                | ⚠       | A program is trying to access e-mail addresses you have<br>stored in Outlook. Do you want to allow this? |
| Click Yes to<br>send the email |         | If this is unexpected, it may be a virus and you should<br>choose "No".                                  |
|                                |         | Allow access for 1 minute                                                                                |
|                                |         | Yes No Helip                                                                                             |